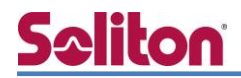

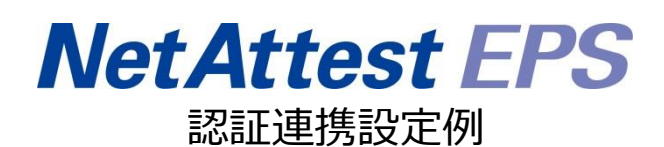

【連携機器】ハンドリームネット SubGate(SG2220G) 【Case】IEEE802.1X EAP-PEAP(MS-CHAP V2)/ EAP-TLS/EAP-TLS+ダイナミック VLAN Rev1.0

株式会社ソリトンシステムズ

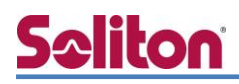

# はじめに

本書について

本書はオールインワン認証アプライアンス NetAttest EPS と、ハンドリームネット社製 L2 スイ ッチ SubGate(SG2220G)の IEEE802.1X EAP-PEAP(MS-CHAP V2)/EAP-TLS/EAP-TLS+ダイナ ミック VLAN 認証環境での接続について設定例を示したものです。設定例は管理者アカウントでロ グインし、設定可能な状態になっていることを前提として記述します。 アイコンについて

| アイコン     | 説明                           |
|----------|------------------------------|
| (پ       | 利用の参考となる補足的な情報をまとめています。      |
|          | 注意事項を説明しています。場合によっては、データの消失、 |
| <u>.</u> | 機器の破損の可能性があります。              |

画面表示例について

このマニュアルで使用している画面(画面キャプチャ)やコマンド実行結果は、 実機での表示と若干の違いがある場合があります。

ご注意

本書は、当社での検証に基づき、NetAttest EPS 及び SubGate の操作方法を 記載したものです。すべての環境での動作を保証するものではありません。

NetAttest は、株式会社ソリトンシステムズの登録商標です。

その他、本書に掲載されている会社名、製品名は、それぞれ各社の商標または登録商標です。 本文中に ™、®、©は明記していません。

# <mark>Seliton</mark> 目次

| 1. 構成                         | 2  |
|-------------------------------|----|
| 1-1 構成図                       | 2  |
| 1-2 環境                        | 3  |
| 1-2-1 機器                      | 3  |
| 1-2-2 認証方式                    | 3  |
| 1-2-3 ネットワーク設定                | 3  |
| 2. NetAttest EPS の設定          | 4  |
| 2-1 初期設定ウィザードの実行              | 4  |
| 2-2 システム初期設定ウィザードの実行          | 5  |
| 2-3 サービス初期設定ウィザードの実行          | 6  |
| 2-4 ユーザーの登録                   | 7  |
| 2-5 ユーザーのリプライアイテムの設定          | 8  |
| 2-6 クライアント証明書の発行              | 9  |
| 3. SubGate(SG2220G)の設定        | 10 |
| 3-1 VLAN の作成                  | 11 |
| 3-2 ネットワーク設定                  | 12 |
| 3-3 dot1x 関連設定(global)        | 12 |
| 3-4 RADIUS サーバー設定             | 13 |
| 3-5 認証端末の Interface 設定(dot1x) | 13 |
| 4. Windows 10 のクライアント設定       | 14 |
| 4-1 EAP-PEAP 認証               | 14 |
| 4-2 EAP-TLS 認証                | 15 |
| 4-2-1 クライアント証明書のインポート         | 15 |
| 4-2-2 サプリカント設定                | 17 |
| 5. 動作確認結果                     | 18 |
| 5-1 EAP-PEAP 認証               | 18 |
| 5-2 EAP-TLS 認証                | 19 |
| 5-3 EAP-TLS+ダイナミック VLAN 認証    | 20 |
|                               | 00 |
| 19                            |    |
|                               | 22 |

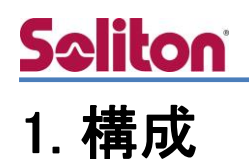

#### 1-1 構成図

以下の環境を構成します。

- ・L3 スイッチには VLAN1、VLAN10、VLAN20 の 3 つの VLAN を作成する
- ・接続するクライアント PC の IP アドレスは、NetAttest D3-SX15 の DHCP サーバーから 払い出す
- ・各 VLAN の設計および用途は以下とする。
  - ・ VLAN1 : 192.168.1.0/24 (EPS、D3、認証のみ/user01用)
  - ・ VLAN10 : 192.168.10.0/24 (ダイナミック VLAN/user02 用)
  - ・ VLAN20 : 192.168.20.0/24 (ダイナミック VLAN/user03 用)

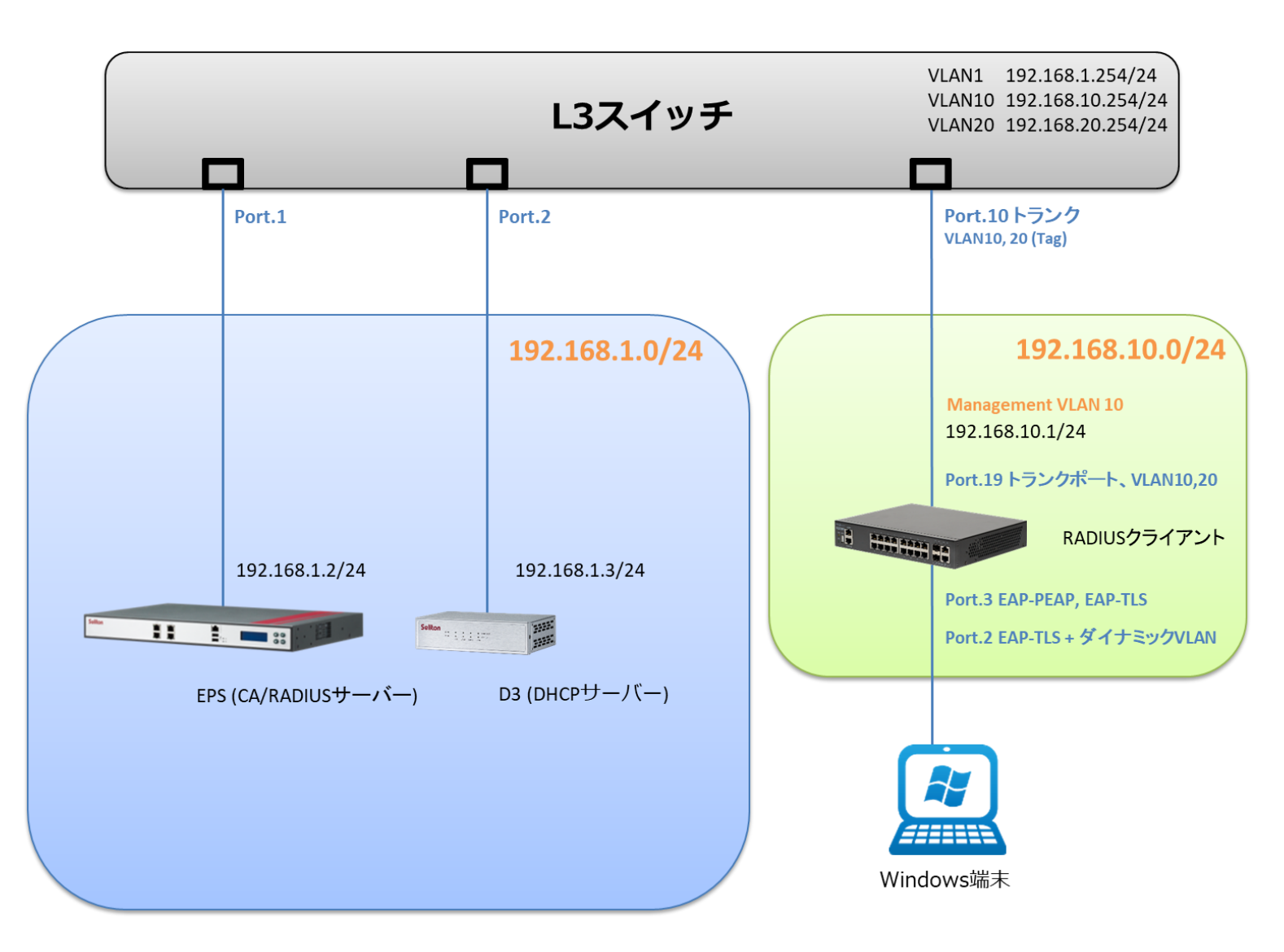

# **Seliton**

## 1-2 環境

### 1-2-1 機器

| 製品名                | メーカー      | 役割                                            | バージョン                                |
|--------------------|-----------|-----------------------------------------------|--------------------------------------|
| NetAttest EPS-ST05 | ソリトンシステムズ | RADIUS/CA サーバー<br>= authentication server     | 4.10.5                               |
| SubGate(SG2220G)   | ハンドリームネット | RADIUS クライアント<br>= authenticator<br>(L2 スイッチ) | 2.2.8.9                              |
| VAIO Pro PB        | VAIO      | 802.1X クライアント<br>= Supplicant<br>(Client PC)  | Windows 10 64bit<br>Windows 標準サプリカント |
| NetAttest D3-SX15  | ソリトンシステムズ | DHCP/DNS サーバー                                 | 4.2.19                               |

### 1-2-2 認証方式

IEEE802.1X EAP-PEAP(MS-CHAP V2)/EAP-TLS/EAP-TLS+ダイナミック VLAN

### 1-2-3 ネットワーク設定

| 機器                 | IP アドレス         | RADIUS port (Authentication) | RADIUS Secret (Key) |
|--------------------|-----------------|------------------------------|---------------------|
| NetAttest EPS-ST05 | 192.168.1.2/24  | 1913                         | Secret#01           |
| SubGate(SG2220G)   | 192.168.10.1/24 | 0DF 1012                     | Secret#01           |
| Client PC          | DHCP            | -                            | -                   |

# **Seliton**

## 2. NetAttest EPS の設定

### 2-1 初期設定ウィザードの実行

NetAttest EPS の初期設定は LAN2(管理インターフェイス)から行います。初期の IP アドレスは 「192.168.2.1/24」です。管理端末に適切な IP アドレスを設定し、Internet Explorer から 「http://192.168.2.1:2181/」にアクセスしてください。

下記のような流れでセットアップを行います。

- 1. システム初期設定ウィザードの実行
- 2. サービス初期設定ウィザードの実行
- 3. RADIUS クライアントの登録
- 4. 認証ユーザーの追加登録
- 5. 証明書の発行

# <u>Seliton</u>

#### 2.NetAttest EPS の設定

## 2-2 システム初期設定ウィザードの実行

システム初期設定ウィザードを実行します。

- タイムゾーンと日付・時刻の設定
- ホスト名の設定
- サービスインターフェイスの設定
- 管理インターフェイスの設定
- メインネームサーバーの設定

| NetAttest EPS                                                                                                    |         |  |  |  |
|----------------------------------------------------------------------------------------------------|---------|--|--|--|
| ing (199322)<br>() - 22<br>() - 22<br>() - 22 μ m<br>() - 22 μ m |         |  |  |  |
| opyngin (* 2004-2015) Soliton Systems K.K., All rights reterined.                                                                                                    |         |  |  |  |
|                                                                                                    |         |  |  |  |
| 初期設定ウィザード-設定項目の確認                                                                                                    | •       |  |  |  |
| 設定内容を確認って下さい。<br>この設定を保存・反映するには「再起動」ボタンをクリッ・                                                                                                    | りして下さい。 |  |  |  |
| ネットワーク時刻                                                                                                    |         |  |  |  |
| NTPサーバー1                                                                                                    |         |  |  |  |
| NTPサーバー2                                                                                                    |         |  |  |  |
| NTPサーバー3                                                                                                    |         |  |  |  |
| 時刻同期する                                                                                                    | 無効      |  |  |  |
| EPSライセンス                                                                                                    |         |  |  |  |
| 最大ユーザー数                                                                                                    | 200     |  |  |  |
| 最大NAS/RADIUSクライアント数                                                                                                    | 20      |  |  |  |
| 外部サーバー証明書                                                                                                    | 無効      |  |  |  |
| RADIUSプロキシ                                                                                                    | 無効      |  |  |  |
| Windowsドメイン認証重携                                                                                                    | 無効      |  |  |  |
| グループ                                                                                                    | 無効<br>  |  |  |  |
| MACアドレス読出                                                                                                    | 無効      |  |  |  |
| 小一を開                                                                                                    | тул<br> |  |  |  |
|                                                                                                    | 戻る 再起動  |  |  |  |
| Copyright © 2004-2015, Soliton Systems K.K., All rights res                                                                                                    | erved.  |  |  |  |

| 項目      | 値                 |
|---------|-------------------|
| ホスト名    | naeps.example.com |
| IP アドレス | デフォルト             |
| ライセンス   | なし                |

# **Seliton**

#### 2.NetAttest EPS の設定

### 2-3 サービス初期設定ウィザードの実行

サービス初期設定ウィザードを実行します。

- CA 構築
- LDAP データベースの設定
- RADIUS サーバーの基本設定(全般)
- RADIUS サーバーの基本設定(EAP)
- RADIUS サーバーの基本設定(証明書検証)
- NAS/RADIUS クライアント設定

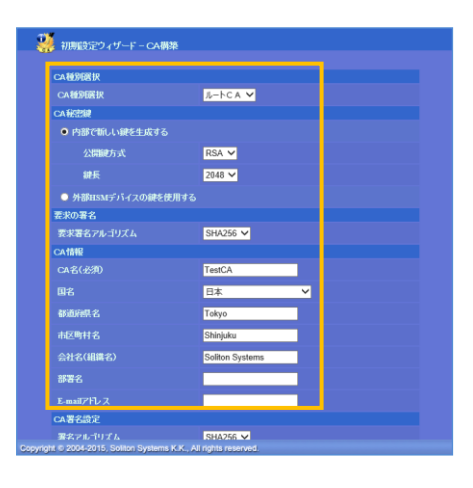

| 項目      | 値      |
|---------|--------|
| CA 種別選択 | ルート CA |
| 公開鍵方式   | RSA    |
| 鍵長      | 2048   |
| CA名     | TestCA |

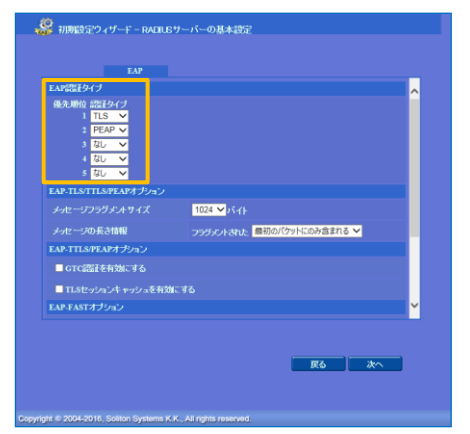

|             | RadiusClient01                                    | ^   |
|-------------|---------------------------------------------------|-----|
|             | を有効にする                                            |     |
|             | ×                                                 |     |
|             | ● NAS/RADIUSクライアント<br>● NASのみ<br>● RADIUSクライアントのみ |     |
| 1997)       | 0                                                 |     |
|             | 192.168.1.1                                       |     |
| シークレット      |                                                   |     |
| 所属するNASグループ | ✓                                                 |     |
|             |                                                   | · · |

| 項目   | 値         |
|------|-----------|
| 優先順位 | EAP 認証タイプ |
| 1    | TLS       |
| 2    | PEAP      |

| 項目                 | 値              |
|--------------------|----------------|
| NAS/RADIUS クライアント名 | RadiusClient01 |
| IPアドレス             | 192.168.10.1   |
| シークレット             | Secret#01      |

## 2-4 ユーザーの登録

NetAttest EPS の管理画面より、認証ユーザーの登録を行います。

[ユーザー] - [ユーザー一覧]から、「追加」 ボタンでユーザー登録を行います。

| NetAttest                                                                                                    | EPS                              |                                                          |                                         |                                                              |                                         |                            | ログオン中: admin<br>定保在 のログオフ                        |
|----------------------------------------------------------------------------------------------------|----------------------------------|----------------------------------------------------------|-----------------------------------------|--------------------------------------------------------------|-----------------------------------------|----------------------------|--------------------------------------------------|
| <ul> <li>naepsexample.com</li> <li>システム設定</li> <li>システム管理</li> <li>証明機関</li> <li>DHCPサーバー</li> <li>LDAPサーバー</li> <li>RADIUSサーバー</li> </ul>                                                                                  | د<br>ﷺ<br>۲                      | <mark>シューザー覧</mark><br>ザー<br>細 <u>オジィョンの</u> 般定<br>22ポート | 0 一部 ● 完全 /                             | ヴルーナ <mark>Υ</mark> ユ                                        | ーザーまで <b>校</b> 茶                        | <u>-ザー削除時</u> の            | <b>追加</b><br>)証明書失効才 <u></u> 22                  |
| <ul> <li>■ ユーザー</li> <li>■ ユーザー・覧</li> <li>■ エクスボート</li> <li>■ インボート</li> <li>■ ユーザーバスワー</li> </ul>                                                                                                    | ドボリシー                            | ■ 名前<br>test us                                          | i<br>er                                 | <u>ユーザーD</u><br><u>test</u>                                  | 最終認正成功日時                                | 証明書<br>発行                  | タスク<br>変更 削 <sup>条</sup>                         |
| ■ デフォルトユーザ・<br>■ ゲスト                                                                                                    | ープロファイル                          |                                                          |                                         | エーザー<br>編集対象:<br>ユーザー情報<br>基本情報<br>社<br>名<br>E-Mail<br>詳細情報  | 設定<br>新規<br>・ チェックアイテム、リナライアイテ<br>user0 | LA OTP                     | 0                                                |
| 項目                                                                                                    | 値                                |                                                          |                                         | 認証情報<br>ユーザーID                                               | • user0                                 | И                          |                                                  |
| 姓                                                                                                    | user01                           | user02                                                   | user03                                  | パスワード・<br>パスワード(                                             | ·····<br>شی،                            | ••••                       | ]<br>]                                           |
| ユーザーID                                                                                                    | user01                           | user02                                                   | user03                                  | ■ 一時利川                                                       | 用停止                                     |                            |                                                  |
| パスワード                                                                                                    | password                         | password                                                 | password                                |                                                              |                                         | ОК                         | キャンセル 連用                                         |
| NetAttest                                                                                                    | EPS                              |                                                          |                                         |                                                              |                                         | -7) 6 8                    | ログオン中: admin<br>定保存                              |
| <ul> <li>naepsexample.com</li> <li>システム設定</li> <li>システム管理</li> <li>記明機関</li> <li>DHCPサーバー</li> <li>LDAPサーバー</li> <li>RADIUSサーバー</li> <li>ユーザー</li> <li>エクスボート</li> <li>インボート</li> <li>ユーザーパスワー</li> <li>デフォルトユーザ</li> </ul> | コ<br>詳<br>エン<br>下ボリシー<br>ープロファイル |                                                          | ● 一部 ● 完全 ·<br>Î<br>ser<br><sup>1</sup> | ヴルーナ ▼ □ コ<br>ユーザー <b>ΙD</b><br><u>test</u><br><u>user0i</u> | レーザーまで <u>検索</u><br>ユー<br>最終認証成功日時      | -ザー削除時の<br>証明書<br>発行<br>発行 | 追加<br>)証明書失効オブション<br>タスク<br>変更<br>削除<br>変更<br>削除 |

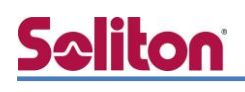

### 2-5 ユーザーのリプライアイテムの設定

ダイナミック VLAN で接続先を制御したいユーザーにリプライアイテムを設定します。 対象のユーザーの「変更」ボタンよりユーザー設定画面に進み、「リプライアイテム」タブにて 「VLAN ID」を指定します。

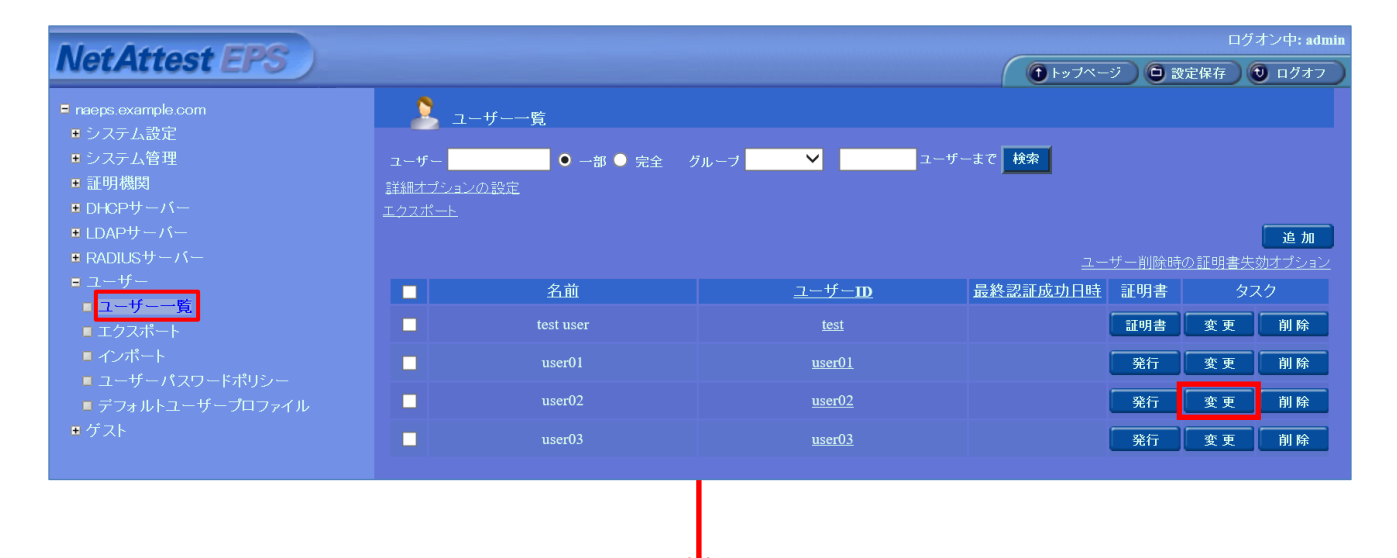

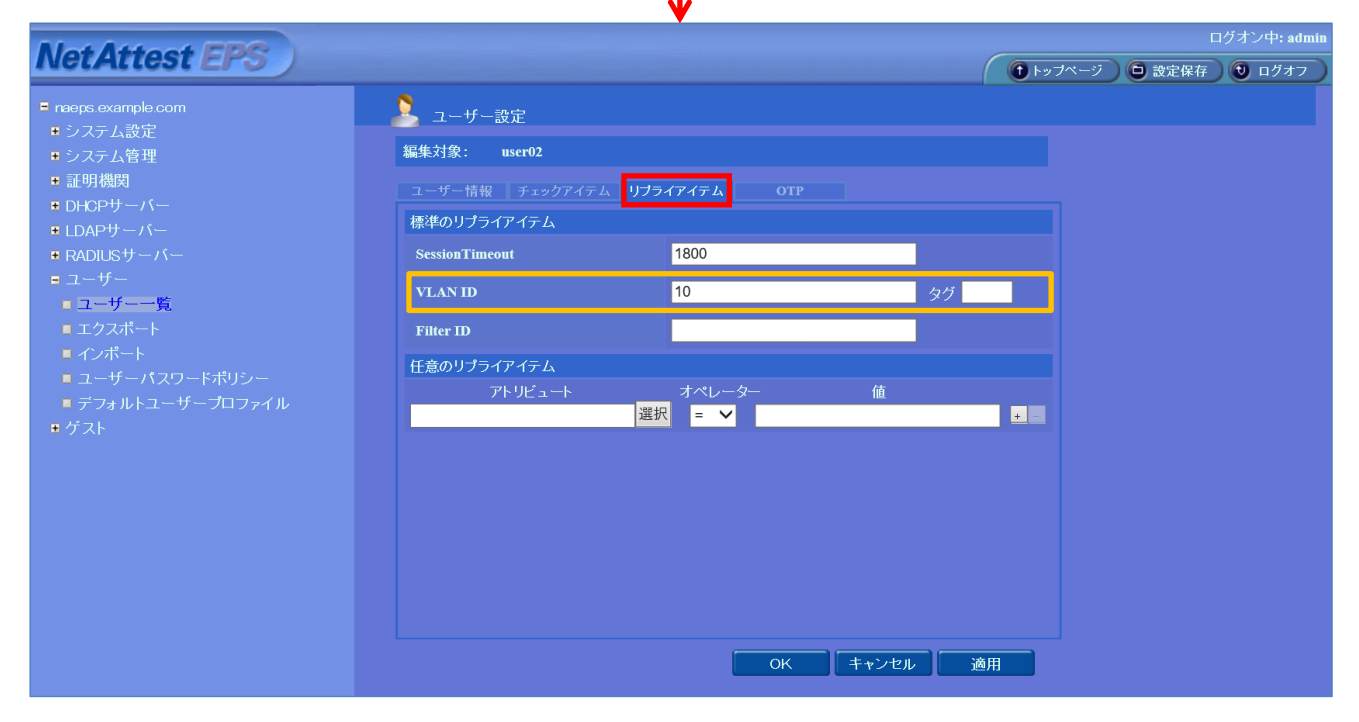

| 項目      | 値      |        |        |  |  |
|---------|--------|--------|--------|--|--|
| ユーザーID  | user01 | user02 | user03 |  |  |
| VLAN ID | -      | 10     | 20     |  |  |
| タグ      | -      | -      | -      |  |  |

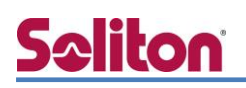

### 2-6 クライアント証明書の発行

NetAttest EPS の管理画面より、クライアント証明書の発行を行います。

[ユーザー] - [ユーザー一覧]から、該当するユーザーのクライアント証明書を発行します。

(クライアント証明書は、user01.p12 という名前で保存)

| Net Attest FPS                                                                                                    |                |            |                          | <u></u>                |              | ロクオン甲: admi            |
|----------------------------------------------------------------------------------------------------|----------------|------------|--------------------------|------------------------|--------------|------------------------|
| TO THE COSE ET O                                                                                                    |                |            |                          | ( ① トップペ               | ージ ) 🕒 設定保   | 存) 📵 ログオフ              |
| ■ naeps.example.com                                                                                                    | 2+             | 「          |                          |                        |              |                        |
| ■ システム設定                                                                                                    |                | <u>,</u>   |                          |                        |              |                        |
| ■ システム管理<br>                                                                                                    | ユーザー           | ● 一部 ● 完全  | グループ 🚩 ユ                 | ーザーまで検索                |              |                        |
| ■ 証明健度<br>■ DLCD#tーバー                                                                                                    | 詳細オブションの       |            |                          |                        |              |                        |
|                                                                                                    | <u>1927-</u> F |            |                          |                        |              | 20 tm                  |
| ■ RADIUSサーバー                                                                                                    |                |            |                          |                        | - ザー削除時の証明   | 」「「「」」」。<br>月書失効オブション」 |
| = ユーザー                                                                                                    |                | 名前         | ユーザーID                   |                        | 証明書          | タスク                    |
| ■ ユーザー一覧                                                                                                    |                | tect licer | test                     |                        | 884- 35      | <b>市 311</b> 除         |
|                                                                                                    |                |            | <u>1001</u>              |                        |              |                        |
| ■ 1 ノホート<br>■ 7 ーザーパフワードポルシー                                                                                                    |                | user01     | <u>user01</u>            |                        | 発行変          | 更削除                    |
| <ul> <li>= ⊥ 「 ハス」 「ホリ」</li> <li>= デフォルトユーザープロファイル</li> </ul>                                                                                                    |                |            |                          |                        |              |                        |
| ■ゲスト                                                                                                    |                |            |                          |                        |              |                        |
|                                                                                                    |                |            |                          |                        |              |                        |
|                                                                                                    |                |            |                          |                        |              |                        |
|                                                                                                    |                |            |                          |                        | ↓            |                        |
|                                                                                                    |                |            | 編集対象: user01             |                        |              |                        |
|                                                                                                    |                |            | 基本情報                     |                        |              |                        |
|                                                                                                    |                |            | 姓                        | user01                 |              |                        |
|                                                                                                    |                |            | 2                        |                        |              |                        |
|                                                                                                    |                |            | E Mail                   |                        |              | -                      |
|                                                                                                    |                |            | L-Mail                   |                        |              |                        |
|                                                                                                    |                |            | 詳細情報                     |                        |              |                        |
|                                                                                                    |                |            |                          |                        |              |                        |
|                                                                                                    |                |            | 認証情報                     |                        |              |                        |
|                                                                                                    |                |            | ユーザーID                   | user01                 |              |                        |
|                                                                                                    |                |            | 有効期限・                    |                        |              |                        |
|                                                                                                    |                |            | ●日付 2016 ♥ :             | ■<br>〒 7 ▼月 9 ▼ 日 23 N | ▲時 59 ▲ 分 59 | ✓ 秒 まで                 |
|                                                                                                    |                |            | 証明書ファイルオブション             |                        |              |                        |
|                                                                                                    |                | 1          | パスワード                    |                        |              |                        |
| 夏日                                                                                                    |                | 値          | パスワード(確認)                |                        |              |                        |
|                                                                                                    |                |            | ※バスワードが空間の場合に」           |                        |              |                        |
| 正明書有効期限                                                                                                    |                | 365        |                          | 日紛鳴の言和日本な今める           |              |                        |
| とくのまたので、「「「「「「」」」の「「「」」」の「「」」の「「」」の「「」」」の「「」」の「「」」の「「」」の「「」」の「「」」の「「」」の「」」の「「」」の「」」の「」」。」。」。」。 |                | チェックち      |                          |                        |              |                        |
| KCS#12 ノアイルに証明機関                                                                                                    |                | 「テエック有     |                          |                        | 発行           | キャンセル                  |
|                                                                                                    |                |            |                          |                        |              |                        |
|                                                                                                    |                |            |                          |                        |              |                        |
|                                                                                                    |                |            |                          |                        |              |                        |
|                                                                                                    |                |            |                          |                        | <b>↓</b>     |                        |
|                                                                                                    |                |            |                          |                        | •            |                        |
|                                                                                                    |                | 🔄 📥 ユーザー証明 | 唐のダウンロード                 |                        |              |                        |
|                                                                                                    |                |            |                          |                        |              |                        |
|                                                                                                    |                | ユーザー証明書ダウン | ロードの準備が <u>できました。対</u> 筆 | 象をファイルに保存して            | Fatu.        | ダウンロード                 |
|                                                                                                    |                |            |                          |                        |              |                        |
|                                                                                                    |                |            |                          |                        |              |                        |
|                                                                                                    |                |            |                          |                        |              |                        |
|                                                                                                    |                |            |                          |                        |              |                        |

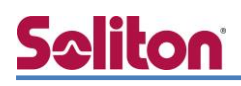

## 3. SubGate(SG2220G)の設定

SubGate(SG2220G)は初期化状態で出荷されます。管理 IP アドレスは設定されていないため、 最初の設定は CONSOLE から行います。

- 1. VLAN の作成
- 2. IP アドレスなどネットワーク設定
- 3. dot1x 関連設定(global)
- 4. radius server 設定
- 5. 認証端末の Interface 設定(dot1x)
  - ・IEEE802.1X EAP-PEAP(MS-CHAP V2)/EAP-TLS/EAP-TLS+ダイナミック VLAN

#### 3.SubGate(SG2220G)の設定

# **Seliton**

### 3-1 VLAN の作成

- ・ vlan range <VLAN-ID#1, VLAN-ID#2, VLAN-ID… > bridge 1 //VLAN 作成。VLAN 10 は認証用の設定、20 は dynamic-vlan 割り当て用
- switchport trunk allowed vlan add <VLAN-ID>
   //L3 スイッチと接続するため、ge19 に trunk port 設定変更と 10,20 を tag vlan で追加

※ 基礎的な操作やモード移行などコマンドについては説明を割愛させていただきます。 詳細は SubGate の use manual をご参照ください。

| SG2220G>enable                                               |
|--------------------------------------------------------------|
| SG2220G#configure terminal                                   |
| Enter configuration commands, one per line. End with CNTL/Z. |
| SG2220G(config)#                                             |
| SG2220G(config)#vlan database                                |
| SG2220G(config-vlan)#                                        |
| SG2220G(config-vlan)#vlan range 10,20 bridge 1               |
| SG2220G(config-vlan)# <mark>exit</mark>                      |
| SG2220G(config)#                                             |
| SG2220G(config)#interface ge19                               |
| SG2220G(config-if)#                                          |
| SG2220G(config-if)#switchport trunk allowed vlan add 10,20   |
| SG2220G(config-if)#                                          |

# **Seliton**

### 3-2 ネットワーク設定

- ip address <IP アドレス/Subnet>
   //SubGate の IP アドレスを設定
- ・ ip route 0.0.0.0/0 *<default gateway IP* アドレス> //default route 指定

SG2220G#configure terminal

SG2220G(config)#

SG2220G(config)#interface vlan1.10

SG2220G(config-if)#

SG2220G(config-if)#ip address 192.168.10.1/24

SG2220G(config-if)#

SG2220G(config-if)#exit

SG2220G(config)#

SG2220G(config)#ip route 0.0.0.0/0 192.168.10.254

SG2220G(config)#

## 3-3 dot1x 関連設定(global)

- dot1x system-auth-ctrl
   //SubGate で dot1x 認証機能を有効化
- ・ dot1x vlan-notification //dot1x 認証を行う場合、該当 VLAN 情報も転送

SG2220G(config)# SG2220G(config)#dot1x system-auth-ctrl SG2220G(config)# SG2220G(config)#dot1x vlan-notification SG2220G(config)#

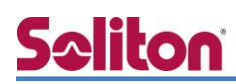

## 3-4 RADIUS サーバー設定

 radius-server host 192.168.1.2 auth-port 1812 key \*\*\*\*\*\*\* timeout 1 retransmit 3 mode dot1x

//radius サーバー(192.168.1.2)へ dot1x 認証の問い合わせを secret key(Secret#01)で行う
//timeout は失敗までの判断時間(1 秒)、問い合わせは 3 回まで

SG2220G(config)#

SG2220G(config)#radius-server host 192.168.1.2 auth-port 1812 key \*\*\*\*\*\*\*\* timeout

1 retransmit 3 mode dot1x

SG2220G(config)#

### 3-5 認証端末の Interface 設定(dot1x)

・ interface モードで dot1x port-control auto を設定(EAP-PEAP、EAP-TLS など対応)

SG2220G(config)#interface range ge1-16 % ge1-16 Selected SG2220G(config-if-range)#dot1x port-control auto % ge1-16 Selected SG2220G(config-if-range)#exit SG2220G(config)#

・ダイナミック VLAN 設定(認証成功によるポート開放と同時に指定した VLAN に割り当てる)

SG2220G(config)#interface ge1 SG2220G(config-if)# SG2220G(config-if)#dot1x extension dynamic-vlan SG2220G(config-if)# SG2220G(config-if)#exit SG2220G(config)#

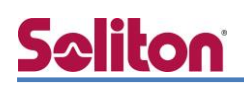

## 4. Windows 10 のクライアント設定

### 4-1 EAP-PEAP 認証

Windows 標準サプリカントで PEAP の設定を行います。

- ※ 本設定を行う前に「Wired AutoConfig」サービスが起動されていることをご確認下さい。
- [イーサネットのプロパティ]の [認証] タブから以下の設定を行います。

| ・・・・・・・・・・・・・・・・・・・・・・・・・                                                                                                    |     | 項目      |                                                                                                    | 值                                                                                              |                |
|----------------------------------------------------------------------------------------------------|-----|---------|----------------------------------------------------------------------------------------------------|------------------------------------------------------------------------------------------------|----------------|
| イットノーン おんれ 共有                                                                                                    |     | IEEE 80 | )2.1X 認証を・・・                                                                                                    | 有効                                                                                             |                |
| このイーサネット アダブターに認証済みのネットワーク アクセスを提供するに<br>は、このオブションを選択してください。                                                                                                    |     | ネットワ    | ークの認証・・・                                                                                                    | Microsoft: (                                                                                   | 呆護された EAP      |
| ☑ IEEE 802.1X 認証を有効にする(N)                                                                                                    |     |         |                                                                                                    | 1                                                                                              |                |
| ネットワークの認証方法の選択(M):                                                                                                    |     | [       | 保護された EA                                                                                                    | P のプロパティ                                                                                       | ×              |
| Microsoft:保護されたEAP (PEAP) ジア(S) の                                                                                                    | *** |         | 接続のための認証方法:                                                                                                    |                                                                                                |                |
| □ ログオンするたびに、この接続用の資格情報を使用する(R)                                                                                                    | *** | ******  | ☑ 証明書を検証してサーバーの ID を検証<br>次のサーバーに接続する (例: srv1, s                                                                                                    | する(V)                                                                                          |                |
| □ 承認されていないネットワーク アクセスにフォールバックする(F)                                                                                                    |     |         |                                                                                                    |                                                                                                |                |
| 通加の設定(D)<br>OK キャンセル                                                                                                    |     |         | <ul> <li>信頼されたルート証明機題(R):</li> <li>Microsoft Root Certificate Auth</li> <li>TestCA</li> <li>thawte Primary Root CA</li> <li>Thawte Timestamping CA</li> <li>UTN - DATACorp SGC</li> <li>UTN - USERFirst-Object</li> <li>VeriSign Class 3 Public Primary</li> <li>オレーバー名またはルート証明書が指定され</li> <li>認証方法を選択する(S):</li> <li>セキュリティで保護されたパスワード (EAP-M):</li> <li>マール・フクアセス保護を強制する(N)</li> <li>サーバーに詳疇化パイントの TLV がない</li> <li>ID プライパシーを有効にする(I)</li> </ul> | ority 2011<br>Certification Authority - G<br>なかった場合にユーザーに通知しま<br>SCHAP V2) v 構成(<br>場合は切断する(D) | 5<br>>><br>(C) |
| <ul> <li>■ ダイ(のユーダーの炭(市)雨報(な)前(な) (5)</li> <li>● ユーザー ログオンの直前に実行する(E)</li> <li>● ユーザー ログオンの直筋に実行する(F)</li> <li>母 大行ち時間(秒)(M):</li> <li>■ シングル サインオン中に追加のダイアログの表示を許可する(L)</li> <li>■ このネットワークでは、コンビューターとユーザーの認証に別の仮想<br/>LAN を使用する(V)</li> </ul> |     |         | EAP MSC<br>接続のための認証方法:<br>〇 谷はドメイン)を自動の<br>OK                                                                                                    | HAPv2 のプロパティ<br>名とバスワード (およびドメインが<br>SIC使う(A)<br>キャンセル                                         | х<br>жазы      |
| ОК <b>‡</b> ту⁄ди                                                                                                    |     | 項       |                                                                                                    |                                                                                                | 値              |

| 項目         | 値      |
|------------|--------|
| 認証モードを指定する | ユーザー認証 |

| 項目                   | 値      |
|----------------------|--------|
| 接続のための認証方法           |        |
| - サーバー証明書の検証をする      | On     |
| - 信頼されたルート認証機関       | TestCA |
| - Windows のログオン名と・・・ | Off    |

### 4-2 EAP-TLS 認証

#### 4-2-1 クライアント証明書のインポート

PC にクライアント証明書をインポートします。ダウンロードしておいたクライアント証明書 (user01.p12)をダブルクリックすると、証明書インポートウィザードが実行されます。

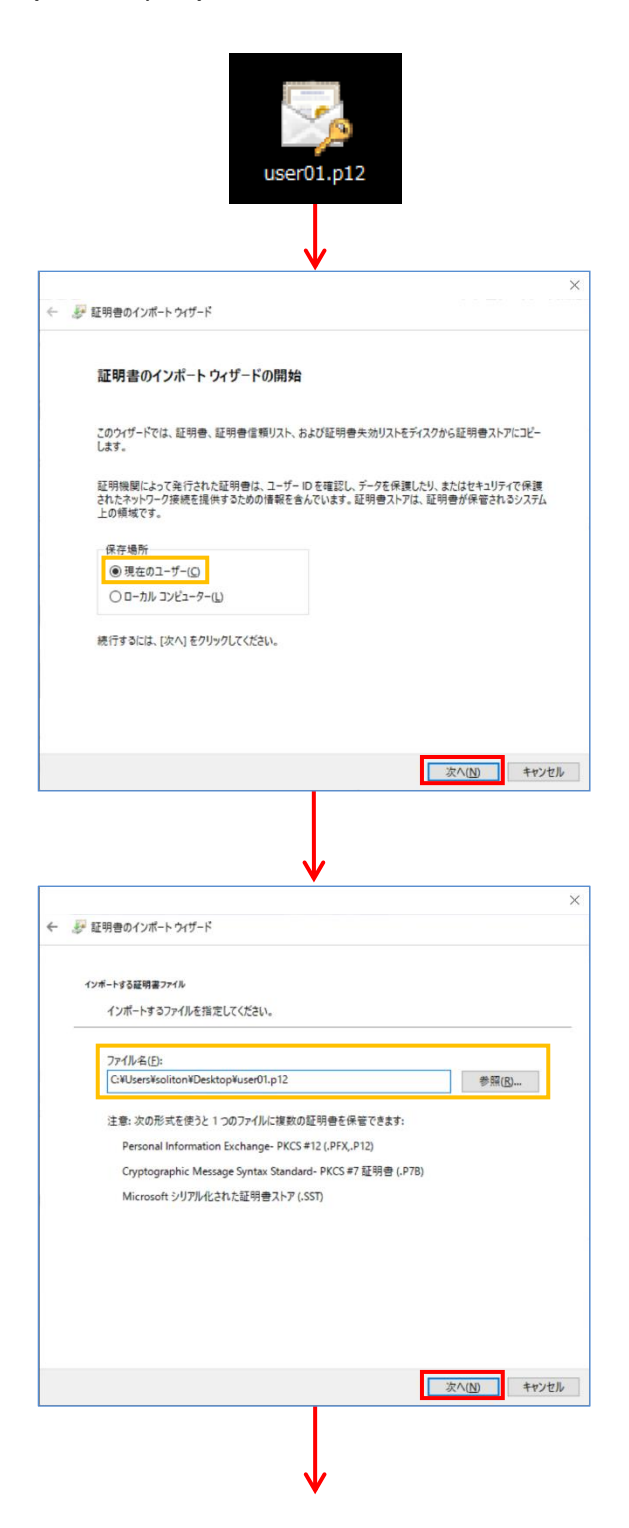

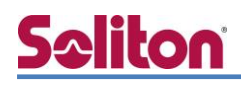

| <i>ह</i> 1   | 王明書のインボートウィザード                                                       |
|--------------|----------------------------------------------------------------------|
| De           | ** 49 <b>8</b>                                                       |
| 900          |                                                                      |
|              | 秘密キーのパスワードを入力してください。                                                 |
|              | パスワード(P):                                                            |
|              | □ パスワードの表示(D)                                                        |
|              | インポートオプション(I):                                                       |
|              | ○ 秘密キーの保護を強力にする(E)<br>このオプションを有効にすると、秘密キーがアプリケーションで使われるたびに確認を求められます。 |
|              | □このキーをエクスポート可能にする(M)<br>キーのバックアップやトランスポートを可能にします。                    |
|              | ☑すべての拡張プロパティを含める(A)                                                  |
|              |                                                                      |
|              | 次へ(N) キャンセル                                                          |
|              |                                                                      |
|              |                                                                      |
|              |                                                                      |
| <i>5</i>     | 正明會のインポート ウイザード                                                      |
|              |                                                                      |
| E.           | 特書ストア<br>52日巻ストアは、52日巻が保安されるシステんトの領域です。                              |
|              |                                                                      |
|              | Windows に証明書ストアを自動的に選択させるか、証明書の場所を指定することができます。                       |
|              | ● 証明書の種類に基づいて、自動的に証明書ストアを選択する(U)                                     |
|              | ○ 証明書をすべて次のストアに配置する(P)                                               |
|              | 14.77日7177<br>参照(R)                                                  |
|              |                                                                      |
|              |                                                                      |
|              |                                                                      |
|              |                                                                      |
|              |                                                                      |
|              | 次へ(N) キャンセル                                                          |
|              |                                                                      |
|              |                                                                      |
|              | ¥                                                                    |
| <i>§</i> • i | 正明書のインボート ウイザード                                                      |
|              | 証明書のインボートウィザードの完了                                                    |
|              | [元了] をクリックすると、証明書がインボートされます。                                         |
|              | 次の設定が指定されました。                                                        |
|              | 選択された証明書ストグ ワイサートで自動的に決定されます<br>内容 PFX                               |
|              | ノアコル・ha C=UserS=Soliton=Uesktop=User01.p12                           |
|              |                                                                      |
|              |                                                                      |
|              |                                                                      |
|              |                                                                      |
|              |                                                                      |
|              |                                                                      |

【パスワード】

NetAttest EPS で証明書を発行した際に 設定したパスワードを入力

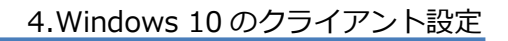

**TestCA** 

# **Spliton**

#### 4-2-2 サプリカント設定

Windows 標準サプリカントで TLS の設定を行います。

※ 本設定を行う前に「Wired AutoConfig」サービスが起動されていることをご確認下さい。

[イーサネットのプロパティ]の [認証] タブから以下の設定を行います。

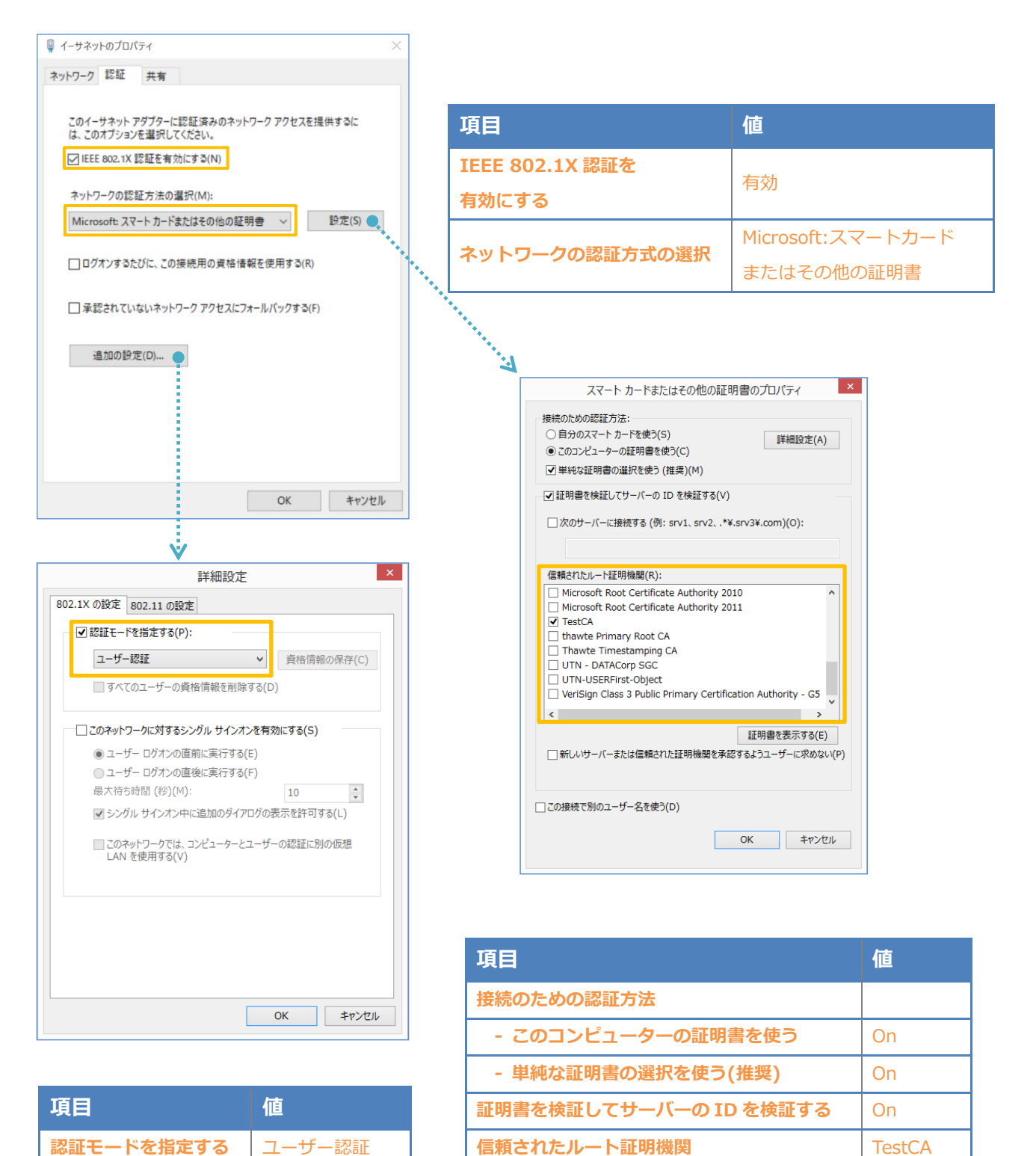

ユーザー認証

# **Seliton**

# 5. 動作確認結果

### 5-1 EAP-PEAP 認証

#### EAP-PEAP 認証が成功した場合のログ表示例

| 製品名              | ログ表示例                                                                                                    |
|------------------|----------------------------------------------------------------------------------------------------|
| NetAttest EPS    | Login OK: [user01] (from client RadiusClient01 port 5003 cli cc-30-80-32-8b-af via proxy to virtual server)<br>Login OK: [user01] (from client RadiusClient01 port 5003 cli cc-30-80-32-8b-af) |
| SubGate(SG2220G) | 802.1X: Authentication OK from ge3 mac(cc30.8032.8baf) username(user01)                                                                                                    |

| SG2220G#show dot1x brief                                    |                                                                                        |                                                                                                    |                                                              |                       |                    |                             |  |
|-------------------------------------------------------------|----------------------------------------------------------------------------------------|----------------------------------------------------------------------------------------------------|--------------------------------------------------------------|-----------------------|--------------------|-----------------------------|--|
| por t                                                       | instance                                                                               | port-status                                                                                                    | auth<br>type                                                 | supplicant<br>address | supplicant<br>name | successful<br>auth-Type<br> |  |
| ge1<br>ge2<br>ge3<br>ge4<br>ge5<br>ge6<br>ge7<br>ge8<br>ge9 | Master<br>Master<br>Master<br>Master<br>Master<br>Master<br>Master<br>Master<br>Master | Unauthor i zed<br>Unauthor i zed<br>Author i zed<br>Unauthor i zed<br>Unauthor i zed<br>Unauthor i zed<br>Unauthor i zed<br>Unauthor i zed<br>Unauthor i zed | Port<br>Port<br>Port<br>Port<br>Port<br>Port<br>Port<br>Port | cc30.8032.8baf        | user01             |                             |  |
| ge10<br>以下 <sup>:</sup>                                     | Master<br>省略                                                                           | Unauthor i zed                                                                                                    | Por t                                                        |                       |                    |                             |  |
|                                                             |                                                                                        |                                                                                                    |                                                              |                       |                    |                             |  |

### 5-2 EAP-TLS 認証

#### EAP-TLS 認証が成功した場合のログ表示例

| 製品名              | ログ表示例                                                                           |
|------------------|---------------------------------------------------------------------------------|
| NetAttest EPS    | Login OK: [user02] (from client RadiusClient01 port 5003 cli cc-30-80-32-8b-af) |
| SubGate(SG2220G) | 802.1X: Authentication OK from ge3 mac(cc30.8032.8baf) username(user01)         |

| SG2220G#show dot1x brief                                       |                                                                              |                                                                                                    |                                                              |                       |                    |                         |
|----------------------------------------------------------------|------------------------------------------------------------------------------|----------------------------------------------------------------------------------------------------|--------------------------------------------------------------|-----------------------|--------------------|-------------------------|
| por t                                                          | instance                                                                     | port-status                                                                                                    | auth<br>type                                                 | supplicant<br>address | supplicant<br>name | successful<br>auth-Type |
| ======<br>ge1<br>ge2<br>ge3<br>ge4<br>ge5<br>ge6<br>ge7<br>ge8 | Master<br>Master<br>Master<br>Master<br>Master<br>Master<br>Master<br>Master | Unauthor i zed<br>Unauthor i zed<br>Author i zed<br>Unauthor i zed<br>Unauthor i zed<br>Unauthor i zed<br>Unauthor i zed | Port<br>Port<br>Port<br>Port<br>Port<br>Port<br>Port<br>Port | cc30.8032.8baf        | user01             |                         |
| ge9<br>ge10                                                    | Master<br>Master                                                             | Unauthorized<br>Unauthorized                                                                                             | Port<br>Port                                                 |                       |                    |                         |
| 以下                                                             | 省略                                                                           |                                                                                                    |                                                              |                       |                    |                         |

## 5-3 EAP-TLS+ダイナミック VLAN 認証

#### EAP-TLS 認証+ダイナミック VLAN が成功した場合のログ表示例

| 製品名              | ログ表示例                                                                           |
|------------------|---------------------------------------------------------------------------------|
| NetAttest EPS    | Login OK: [user02] (from client RadiusClient01 port 5002 cli cc-30-80-32-8b-af) |
| SubGate(SG2220G) | 802.1X: Authentication OK from ge2 mac(cc30.8032.8baf) username(user02)         |

#### user02 の場合

| SG2220G#show dot1x brief |          |               |              |                       |                    |                         |
|--------------------------|----------|---------------|--------------|-----------------------|--------------------|-------------------------|
| por t                    | instance | port-status   | auth<br>type | supplicant<br>address | supplicant<br>name | successful<br>auth-Type |
| <br>ge1                  | Master   | Unauthorized  | Port         |                       |                    |                         |
| ge2                      | Master   | Author ized   | Por t        | cc30.8032.8baf        | user02             |                         |
| ge3                      | Master   | Unauthor ized | Por t        |                       |                    |                         |
| ge4                      | Master   | Unauthor ized | Por t        |                       |                    |                         |
| ge5                      | Master   | Unauthor ized | Por t        |                       |                    |                         |
| ge6                      | Master   | Unauthor ized | Port         |                       |                    |                         |
| ge7                      | Master   | Unauthor ized | Port         |                       |                    |                         |
| ge8                      | Master   | Unauthor ized | Por t        |                       |                    |                         |
| ge9                      | Master   | Unauthor ized | Por t        |                       |                    |                         |
| ge10                     | Master   | Unauthor ized | Por t        |                       |                    |                         |
| 以下                       | 省略       |               |              |                       |                    |                         |

## C:¥WINDOWS¥System32>ipconfig

Windows IP 構成

### イーサネット アダプター イーサネット1:

| 接続固有の DNS サフィッ | ク | ス |  |  | example.com       |
|----------------|---|---|--|--|-------------------|
| IPv4 アドレス      |   |   |  |  | 192. 168. 10. 100 |
| サブネット マスク      |   |   |  |  | 255. 255. 255. 0  |
| デフォルト ゲートウェイ   |   |   |  |  | 192. 168. 10. 254 |

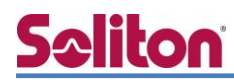

user03 の場合

| SG2220G#show dot1x brief |          |               |              |                       |                    |                         |
|--------------------------|----------|---------------|--------------|-----------------------|--------------------|-------------------------|
| por t                    | instance | port-status   | auth<br>type | supplicant<br>address | supplicant<br>name | successful<br>auth-Type |
| <br>ge1                  | Master   | Unauthor ized | Por t        |                       |                    |                         |
| ge2                      | Master   | Authorized    | Por t        | cc30.8032.8baf        | user03             |                         |
| ge3                      | Master   | Unauthor ized | Port         |                       |                    |                         |
| ge4                      | Master   | Unauthor ized | Por t        |                       |                    |                         |
| ge5                      | Master   | Unauthor ized | Por t        |                       |                    |                         |
| ge6                      | Master   | Unauthor ized | Port         |                       |                    |                         |
| ge7                      | Master   | Unauthor ized | Port         |                       |                    |                         |
| ge8                      | Master   | Unauthor ized | Por t        |                       |                    |                         |
| ge9                      | Master   | Unauthor ized | Por t        |                       |                    |                         |
| ge10                     | Master   | Unauthor ized | Por t        |                       |                    |                         |
| 以下省略                     |          |               |              |                       |                    |                         |

| C:¥WINDOWS¥System32>ipconfig  |             |                                                |
|-------------------------------|-------------|------------------------------------------------|
| Windows IP 構成                 |             |                                                |
| イーサネット アダプター イーサネット           | <b>~1</b> : |                                                |
| 接続固有の DNS サフィックス<br>IPv4 アドレス |             | example.com<br>192.168.20.100<br>255.255.255.0 |

# Seliton 付録 L3 スイッチの設定

ポート設定、DHCP リレー設定

下記のようにポートの設定をします。

| ポート   | VLAN ID | ネットワーク                     | スイッチ IP アドレス   | 備考             |
|-------|---------|----------------------------|----------------|----------------|
| 1-5   | 1       | 192.168.1.0/255.255.255.0  | 192.168.1.254  |                |
| 6-9   | 10      | 192.168.10.0/255.255.255.0 | 192.168.10.254 |                |
| 10    | 10.20   |                            |                | VLAN10とVLAN20の |
| 10    | 10,20   |                            |                | トランクポート        |
| 11-14 | 20      | 192.168.20.0/255.255.255.0 | 192.168.20.254 |                |

DHCP リレー設定にて、「192.168.1.3」を指定します。

#### 改訂履歴

| 日付         | 版   | 改訂内容 |
|------------|-----|------|
| 2019/11/25 | 1.0 | 初版作成 |
|            |     |      |
|            |     |      |
|            |     |      |
|            |     |      |
|            |     |      |
|            |     |      |
|            |     |      |
|            |     |      |
|            |     |      |
|            |     |      |
|            |     |      |
|            |     |      |
|            |     |      |
|            |     |      |
|            |     |      |
|            |     |      |
|            |     |      |
|            |     |      |